ЗАО «Сбербанк-АСТ»

# Площадка СВЕРХМАРКЕТ-В2В Сервис Гарантированных расчётов Инструкция пользователя

v. 1.01 от 01 декабря 2015 г.

| 1.  | Термины                                                       | 3  |
|-----|---------------------------------------------------------------|----|
| 2.  | Статусы Сделки                                                | 3  |
| 3.  | Регистрация на Площадке СВЕРХМАРКЕТ-В2В                       | 3  |
| 4.  | Авторизация на Площадке СВЕРХМАРКЕТ-В2В                       | 4  |
| 5.  | Реестр заявок                                                 | 5  |
| 6.  | Карточка сделки                                               | 5  |
| 7.  | Оформление заявки на сделку                                   | 6  |
| 8.  | Подтверждение заявки                                          | 9  |
| 9.  | Оплата и подтверждение оплаты                                 | 11 |
| 10. | Подтверждение исполнения обязательств по договору Продавцом   | 11 |
| 11. | Подтверждение исполнения обязательств по договору Покупателем | 12 |
| 12. | Отклонение исполнения обязательств по договору Покупателем    | 12 |
| 13. | Закрытие сделки                                               | 13 |

- 1. Термины
  - a. Пользователь системы зарегистрированный в системе представитель юридического лица, указавший все обязательные регистрационные реквизиты.
  - b. Продавец контрагент по договору, являющийся исполнителем договорных обязательств.
  - с. Покупатель контрагент по договору, для которого исполняются договорные обязательства.
  - d. Сделка последовательность действий на Площадке в результате которых и в случае полного исполнения обязательств по договору денежные средства Покупателя передаются Продавцу, либо возвращаются Покупателю в случае не исполнения договорных обязательств.

## 2. Статусы Сделки

- Оформлена Покупатель или Продавец оформил заявку на Сделку, принял условия «Регламента обеспечения сделок» и подписал электронной подписью дополнительное соглашение к договору.
- b. Проверена Продавец или Покупатель подтвердил заявку на Сделку, принял условия «Регламента обеспечения исполнения сделок системы sb2b.ru» и подписал электронной подписью дополнительное соглашение к договору.
- с. Оплачена Оплата по договору поступила на транзитный счёт.
- d. Исполнена Продавец подтвердил исполнение обязательств по договору.
- е. Отклонена Покупатель не согласился с фактом исполнения договора.
- f. Подтверждена Покупатель согласился с фактом исполнения договора.
- g. Завершена Денежные средства за вычетом комиссии Площадки перечислены с транзитного счёта на указанный Продавцом расчётный счёт.

## 3. Регистрация на Площадке СВЕРХМАРКЕТ-В2В

Для регистрации на площадке с целью дальнейшего использования Сервиса гарантированных расчётов Пользователю требуется заполнить приведённую ниже форму.

#### Подключение к системе Сверхмаркет-В2В

Введите данные о своей организации

| Организационно-правовая форма * | Выбрать 🚫 |  |
|---------------------------------|-----------|--|
| Полное наименование компании *  |           |  |
| инн •                           |           |  |
| клп 🤁 •                         |           |  |
| Город *                         |           |  |
| Продавцам                       |           |  |
| Имя домена для вашего сайта 🕐   |           |  |
| Название компании               |           |  |
| E-mail компании                 |           |  |
| Телефон компании 🕐              |           |  |
| Контактная информация           |           |  |
| Фамилия *                       |           |  |
| Имя *                           |           |  |
| Телефон *                       |           |  |
| Логин (Ваш E-mail) *            |           |  |
| Пароль                          |           |  |
| Придумайте пароль Ӯ 🔸           |           |  |
| Введите пароль еще раз *        |           |  |
|                                 |           |  |
| ОК                              |           |  |

Обязательные для заполнения поля отмечены \*

Организационно-правовая форма должна быть выбрана из справочника открывающего в отдельном окне.

Для пользования Сервисом гарантированных расчётов раздел «Продавцам» заполнять не требуется.

## 4. Авторизация на Площадке СВЕРХМАРКЕТ-В2В

Для авторизации на Площадке зарегистрированный пользователь должен нажать кнопку «Войти» в правом верхнем углу сайта, ввести свой логин, пароль и нажать кнопку «Войти» во всплывающем окне.

ж

| Войдите в се | зой кабинет                         |
|--------------|-------------------------------------|
| Email        |                                     |
| Пароль       |                                     |
|              | Зарегистрироваться<br>Забыли паролы |
|              | Войти                               |

Если вы забыли пароль, вы можете воспользоваться функцией восстановления пароля нажав на кнопку «Забыли пароль?» во всплывающем окне авторизации.

### 5. Реестр заявок

Реестр заявок представляет собой перечень всех текущих и прошедших заявок в которых принимал участие Пользователь Площадки.

## Реестр сделок

| Создать заявку |        |          |          |            |                |               |              |          |
|----------------|--------|----------|----------|------------|----------------|---------------|--------------|----------|
|                |        |          |          |            |                |               |              |          |
| Номер сделки   |        |          |          |            |                |               |              |          |
| Номер договора |        |          |          |            |                |               |              |          |
| Статус         |        | Выбрать  | 0        |            |                |               |              |          |
| Поиск Сброс    |        |          |          |            |                |               |              |          |
| Номер сделки   | Статус | Описание | Продавец | Покупатель | Номер договора | Дата договора | Сумма сделки | Действия |
|                |        |          |          |            |                |               |              | <b>~</b> |

Для создания новой Заявки требуется нажать на кнопку «Создать заявку»

К реестру Сделок можно применить фильтр по номеру сделки, номеру договора, текущему статусу.

6. Карточка сделки

Содержит информацию:

- Карточка сделки с указание всех реквизитов сделки и документов, имеющих отношение к сделке.
- История сделки полный перечень действий Пользователей системы. Пройденные действия обозначены знаком 🗹.
- Текущее действие действие, которое требуется выполнить Пользователю системы.
  В случае, когда Пользователю системы требуется выполнить очередное действие он должен нажать на кнопку «Выполнить».

#### Карточка сделки

| Номер сделки                         |                                                                                                    | 2                                                                                                    |           |
|--------------------------------------|----------------------------------------------------------------------------------------------------|----------------------------------------------------------------------------------------------------|-----------|
| Номер договора                       |                                                                                                    | N2185-gon                                                                                                    |           |
| Покупатель                           |                                                                                                    | Прогнов                                                                                                    |           |
| Продавец                             |                                                                                                    | Λοκοφτ                                                                                                    |           |
| Сумма сделки                         |                                                                                                    | 10000.00                                                                                                    |           |
| Дата договора                        |                                                                                                    | 01.12.2015                                                                                                    |           |
| Статус                               |                                                                                                    | Оформлена                                                                                                    |           |
| Файл сделки                          |                                                                                                    | N#165-gon.doc                                                                                                    |           |
| Документы прода                      | ietta                                                                                                    |                                                                                                    |           |
| Документы покупателя                 |                                                                                                    |                                                                                                    |           |
| История сде                          | элки                                                                                                    |                                                                                                    |           |
| 🗹 Покупатель                         | Оформление заявки на платёж, подлисание договора, принятие условий «Регламента обеспечения исполнения сделок системы sb2b.ru» |                                                                                                    |           |
| Продавец                             | Проверка реквизитов банковского счёта, принятие условий «Регламента обеспечения исполнения сделок системы sb2b.ru»            |                                                                                                    |           |
| Алент                                | Подтверждение поступления денежных средств на счёт Агента                                                                     |                                                                                                    |           |
| Продавец                             | Подтверждение выполнения обязательств по договору                                                                             |                                                                                                    |           |
| Покупатель                           | ель Подтверждение выполнения обязательств по договору                                                                         |                                                                                                    |           |
| Алент                                | Агент Подтверждение перевода денежных средств на счёт продавца                                                                |                                                                                                    |           |
|                                      |                                                                                                    |                                                                                                    |           |
| Текущее действие                     |                                                                                                    |                                                                                                    |           |
| Вам необходимо принять условия «Регл |                                                                                                    | памента обеспечения исполнения сделок системы sb2b.ru», проверить и подтвердить реквизиты вашего банковского счёта | Выполнить |

## 7. Оформление заявки на сделку

Оформить заявку на сделку может как Покупатель так и Продавец зарегистрированный и авторизованный на Площадке, имеющий сертифицированный ключ электронной подписи и установленное на персональном компьютере программное обеспечение Крипто-Про.

Оформление заявки на сделку Покупателем

## Карточка заявки

#### Тип завителя

| Выбирете тип заявитя *                  | Покупатель                                                                                                    |
|-----------------------------------------|----------------------------------------------------------------------------------------------------|
|                                         |                                                                                                    |
| Общая информац                          | ция                                                                                                    |
|                                         | Для того чтобы оформить сделку с использованием технологии безопасного платежа от ЗАО Сбербанк-АСТ требуется заполнить форму<br>карточки заявки, принять условия Регламента обеспечения исполнения сделок. Обращаем Ваше внимание, что безопасные платежи<br>осуществляются в рамках заключенных сторонами договоров. Продавец с которым Вы хотите осуществить сделку с использованием<br>технологии безопасного платежа должен быть зарегистрирован в системе sb2b.ru. |
| Номер сделки                            |                                                                                                    |
| Покупатель 🕐 *                          | Выбрать 🚫                                                                                                    |
| Продавец 🔊 *                            | Выбрать 🚫                                                                                                    |
| Номер договора 💽 *                      |                                                                                                    |
| Дата договора 🞅 *                       |                                                                                                    |
| Сумма предоплаты по договору            | 0                                                                                                    |
| Договор 🐑 *                             | Прикрепить                                                                                                    |
| Дополнительное соглашение к<br>договору | Настоящим соглашением Стороны договорись, что для оплаты по Договору № от Покупатель вносит обеспечительный платеж 0 руб.<br>Обеспечительный платеж осуществляется в соответствии со статьей 381.1 Гражданского кодекса Российской Федерации с использованием<br>Системы безопасных платежей sb2b.ru.                                                                                                    |
| Сообщение                               | Я ознакомился и согласен с условиями регламента – «Сервис гарантированных расчетов системы sb2b.ru», желаю присоединиться к нему в<br>полном объеме и зарегистрироваться в системе "Сверхмаркет-B2B" от ЗАО «Сбербанк-ACT».                                                                                                    |
|                                         | Регламент – «Сервис гарантированных расчетов системы sb2b.ru»                                                                                                    |
| Ваши действительные сертиф              | икаты:                                                                                                    |
|                                         |                                                                                                    |
|                                         |                                                                                                    |

Поля карточки заявки обязательные для заполнения для Покупателя:

- Тип заявителя;
- Покупатель;
- Продавец;
- Номер договора номер заключенного сторонами договора;
- Дата договора дата подписания договора;
- Сумма предоплаты по договору сумма денежных средств по договору, которую требуется перечислить на транзитный счёт в счёт обеспечения исполнения договора;
- Договор скан договора в любом многостраничном формате.

Оформление заявки на сделку Продавцом

## Карточка заявки

#### Тип завителя

| Выбирете тип заявитя *                  | Продавец                                                                                                    |
|-----------------------------------------|----------------------------------------------------------------------------------------------------|
| Общая информаг                          | ция                                                                                                    |
|                                         | Для того чтобы оформить сделку с использованием технологии безопасного платежа от ЗАО Сбербанк-АСТ требуется заполнить форму<br>карточки заявки, принять условия Регламента обеспечения исполнения сделок. Обращаем Ваше внимание, что безопасные платежи<br>осуществляются в рамках заключенных сторонами договоров. Продавец с которым Вы хотите осуществить сделку с использованием<br>технологии безопасного платежа должен быть зарегистрирован в системе sb2b.ru. |
| Номер сделки                            |                                                                                                    |
| Покупатель 🐑 *                          | Выбрать 🚫                                                                                                    |
| Продавец 🔊 *                            | Выбрать 🚫                                                                                                    |
| Номер договора 🔁 *                      |                                                                                                    |
| Дата договора 🔊 *                       |                                                                                                    |
| Сумма предоплаты по договору            | ٥                                                                                                    |
| Договор 🖓 *                             | Прикрепить 🚫                                                                                                    |
| Дополнительное соглашение к<br>договору | Настоящим соглашением Стороны договорись, что для оплаты по Договору № от Покупатель вносит обеспечительный платеж 0 руб.<br>Обеспечительный платеж осуществляется в соответствии со статьей 381.1 Гражданского кодекса Российской Федерации с использованием<br>Системы безопасных платежей sb2b.ru.                                                                                                    |
| Сообщение                               | Я ознакомился и согласен с условиями регламента – «Сервис гарантированных расчетов системы sb2b.ru», желаю присоединиться к нему в полном объеме и зарегистрироваться в системе "Сверхмаркет-В2В" от ЗАО «Сбербанк-АСТ».                                                                                                    |
|                                         | Регламент – «Сервис гарантированных расчетов системы sb2b.ru»                                                                                                    |

#### Информация продавца. Заполняется и проверяется продавцом.

#### Проверьте или введите реквизиты вашего банковского счета

| Расчетный счет             | (40702810300020038047 |
|----------------------------|-----------------------|
| Корреспондентский счет     | 3010181040000000225   |
| БИК                        | 044525225             |
| Название банка             | ОАО «Сбербанк России» |
| Адрес банка                | ОАО «Сбербанк России» |
| Ваши действительные сертиф | икаты:                |

#### Поля карточки заявки обязательные для заполнения для Продавца:

- Тип заявителя;
- Покупатель;
- Продавец;
- Номер договора номер заключенного сторонами договора;
- Дата договора дата подписания договора;
- Сумма предоплаты по договору сумма денежных средств по договору, которую требуется перечислить на транзитный счёт в счёт обеспечения исполнения договора;

- Договор скан договора в любом многостраничном формате.
- Расчетный счет
- Корреспондентский счет
- БИК
- Название банка
- Адрес банка

Дополнительное соглашение к договору — текст подписанный Сторонами и являющийся основанием для перечисления денежных средств Покупателем на транзитный счёт.

Подтверждая заявку необходимо выбрать из списка свой действительный сертификат электронной подписи и нажать кнопку «ОК».

После подтверждения заявки на Сделку, другая сторона получает на указанный при регистрации на сайте sb2b.ru адрес электронной почты сообщение о том, что создана в системе новая Сделка требующая подтверждения.

## 8. Подтверждение заявки

Подтверждение заявки Продавцом или Покупателем сводится к проверке указанных реквизитов и суммы договора, а так же к проверке и/или вводу реквизитов своего расчётного счёта Продавца на который будут перечислены денежный средства в статусе Сделки «Завершена».

Подтверждение сделки для Продавца

## Подтверждение сделки

## Проверьте или введите реквизиты вашего банковского счета

| Расчетный счет         | 40702810300020038047  |
|------------------------|-----------------------|
| Корреспондентский счет | 3010181040000000225   |
| БИК                    | 044525225             |
| Название банка         | ОАО «Сбербанк России» |
| Адрес банка            | ОАО «Сбербанк России» |
|                        |                       |
|                        |                       |

## Согласие с условием сделки

| Номер сделки                            | 20                                                                                                    |
|-----------------------------------------|----------------------------------------------------------------------------------------------------|
| Покупатель                              | Прогноз                                                                                                    |
| Продавец                                | Люксофт                                                                                                    |
| Номер договора                          | №165-gon                                                                                                    |
| Дата договора                           | 2015-12-01                                                                                                    |
| Сумма сделки                            | 100000.00                                                                                                    |
| Файл договора                           | №165-доп.doc                                                                                                    |
| Дополнительное соглашение к<br>договору |                                                                                                    |
| Сообщение                               | Я ознакомился и согласен с условиями регламента – «Сервис гарантированных расчетов системы sb2b.ru», желаю присоединиться к нему в полном объеме и зарегистрироваться в системе "Сверхмаркет-B2B" от ЗАО «Сбербанк-ACT». |
|                                         | Регламент – «Сервис гарантированных расчетов системы sb2b.ru»                                                                                                    |

Ваши действительные сертификаты:

| ОК |  |
|----|--|

## Подтверждение сделки для Покупателя

## Подтверждение сделки

## Согласие с условием сделки

| Номер сделки                            | 20                                                                                                    |
|-----------------------------------------|----------------------------------------------------------------------------------------------------|
| Покупатель                              | Прогноз                                                                                                    |
| Продавец                                | Люксофт                                                                                                    |
| Номер договора                          | №165-доп                                                                                                    |
| Дата договора                           | 2015-12-01                                                                                                    |
| Сумма сделки                            | 100000.00                                                                                                    |
| Файл договора                           | №165-доп.doc                                                                                                    |
| Дополнительное соглашение к<br>договору |                                                                                                    |
| Сообщение                               | Я ознакомился и согласен с условиями регламента – «Сервис гарантированных расчетов системы sb2b.ru», желаю присоединиться к нему в<br>полном объеме и зарегистрироваться в системе "Сверхмаркет-B2B" от ЗАО «Сбербанк-ACT». |
|                                         | Регламент – «Сервис гарантированных расчетов системы sb2b.ru»                                                                                                    |

 $\checkmark$ 

#### Ваши действительные сертификаты:

Подтверждая заявку необходимо выбрать из списка свой действительный сертификат электронной подписи и нажать кнопку «ОК».

После подтверждения Заявки другая сторона получает на указанный при регистрации на сайте sb2b.ru адрес электронной почты сообщение о том, что заявка принята.

9. Оплата и подтверждение оплаты

Оплата производится за пределами системы и не требует от Покупателя действий в системе.

Реквизиты для перечисления денежных средств приходят покупателю по электронной почте каждый раз при регистрации новых сделок в системе.

Перечисление денежных средств осуществляется покупателем самостоятельно через банк, в котором у покупателя открыт расчетный счет (по банковским реквизитам, полученным на электронную почту).

Подтверждение оплаты осуществляется Оператором системы.

10. Подтверждение исполнения обязательств по договору Продавцом После исполнения обязательств по договору Продавец должен сменить статус Сделки на «Исполнена» и прикрепить скан документов, подтверждающих исполнение договора в формате PDF. Файл прикрепляется при нажатии кнопки «Прикрепить» напротив пункта меню «Файл».

| Номер сделки                                                                | 2                                                                                                    |
|-----------------------------------------------------------------------------|----------------------------------------------------------------------------------------------------|
| Номер договора                                                              | NH165-gon                                                                                                    |
| Покупатель                                                                  | Прогназ                                                                                                    |
| Продавец                                                                    | Люкгофт                                                                                                    |
| Сумма сделки                                                                | 100000.00                                                                                                    |
| Дата договора                                                               | 2015-12-01                                                                                                    |
| Файл                                                                        | акт сдачи.doc Прикрепить 🚫                                                                                                    |
| Сообщение                                                                   | Я, уполномоченный представитель Прогноз подтверждаю исполнения своих обхоательств по договору №165-доп от 01.12.2015. В соответствии с<br>принятым мной «Регламентом обеспечения исполнения сделок системы sb2b.ru» прошу перечислить денежные средства в сумме 100000.00; в<br>пользу Люксофт. |
| Ваши действительные сертификаты:                                            |                                                                                                    |
| Козин Илья Николаевич (до:Fri Dec 04 2015 17:39:28 GMT+0300 (RTZ 2 (зима))) |                                                                                                    |
| ок                                                                          |                                                                                                    |

Подтверждение выполнения обязательств от продовца

Подтверждая исполнение договора Продавец должен выбрать из списка свой действительный сертификат электронной подписи и нажать кнопку «ОК».

После Подтверждение Сделки Продавцом Покупатель получает на указанный при регистрации на сайте sb2b.ru адрес электронной почты сообщение о том, что Сделка подтверждена Продавцом. С момента подтверждения Сделки Продавцом у Покупателя есть пять календарных дней для того, чтобы подтвердить либо отклонить факт исполнения договора. В случае, если Покупатель в течение пяти календарных дней ни подтвердил, ни отклонил факт исполнения договора, Сделка автоматически переводится в статус «Подтверждена».

## 11. Подтверждение исполнения обязательств по договору

## Покупателем

В случае, если Покупатель подтвердил исполнение договора, он должен на форме подтверждения изменить статус Сделки на «Принята»

| Номер сделки                                                                | 2                                                                                                    |
|-----------------------------------------------------------------------------|----------------------------------------------------------------------------------------------------|
| Номер договора                                                              | Nº165-доп                                                                                                    |
| Покупатель                                                                  | Прогноз                                                                                                    |
| Продавец                                                                    | Люксофт                                                                                                    |
| Сумма сделки                                                                | 100000.00                                                                                                    |
| Дата договора                                                               | 2015-12-01                                                                                                    |
| Файл подтверждения                                                          | актедачи.doc                                                                                                    |
| Дополнительные документы от<br>покупателя                                   | Прикрепить                                                                                                    |
| Статус сделки *                                                             | Принята                                                                                                    |
| Комментарий                                                                 |                                                                                                    |
| Сообщение                                                                   | Я, уполномоченный представитель Прогноз подтверждаю исполнение своих обязательств по договору №165-доп от 01.12.2015. В соответствии с<br>принятым мной «Регламентом обеспечения исполнения сделок системы sb2b.ru» прошу перечислить денежные средства в сумме 100000.00 в<br>пользу Люксофт. |
| Ваши действительные сертификаты:                                            |                                                                                                    |
| Козин Илья Николаевич (до:Fri Dec 04 2015 17:39:28 GMT+0300 (RTZ 2 (зима))) |                                                                                                    |
| ОК                                                                          |                                                                                                    |

Подтверждение выполнения обязательств от покупателя

Подтверждая исполнение договора Покупатель должен выбрать из списка свой действительный сертификат электронной подписи и нажать кнопку «ОК».

После подтверждения Сделки Покупателем Продавец получает на указанный при регистрации на сайте sb2b.ru адрес электронной почты сообщение о том, что сделка Подтверждена Покупателем.

## 12. Отклонение исполнения обязательств по договору Покупателем

В случае, если после подтверждения Продавцом исполнения обязательств по договору Покупатель не согласен с тем, что договор исполнен, о должен на форме подтверждения изменить статус Сделки на «Отклонена» и прикрепить обоснование отклонения исполнения договора в сканированном виде в формате PDF. Файл прикрепляется при нажатии кнопки «Прикрепить» напротив пункта меню «Дополнительные сведения от покупателя». Подтверждение выполнения обязательств от покупателя

| Номер сделки                                                                | 2                                                                                                    |  |
|-----------------------------------------------------------------------------|----------------------------------------------------------------------------------------------------|--|
| Номер договора                                                              | Nº165-доп                                                                                                    |  |
| Покупатель                                                                  | Прогноз                                                                                                    |  |
| Продавец                                                                    | Люксофт                                                                                                    |  |
| Сумма сделки                                                                | 100000.00                                                                                                    |  |
| Дата договора                                                               | 2015-12-01                                                                                                    |  |
| Файл подтверждения                                                          | актедачи.doc                                                                                                    |  |
| Дополнительные документы от<br>покупателя                                   | выявленные нарушения.doc                                                                                                    |  |
| Статус сделки *                                                             | Отклонена                                                                                                    |  |
| Комментарий                                                                 |                                                                                                    |  |
| Сообщение                                                                   | Я, уполномоченный представитель Прогноз подтверждаю исполнение своих обязательств по договору №165-доп от 01.12.2015. В соответствии с принятым мной «Регламентом обеспечения исполнения сделок системы sb2b.ru» прошу перечислить денежные средства в сумме 100000.00 в пользу Люксофт. |  |
| Ваши действительные сертификаты:                                            |                                                                                                    |  |
| Козин Илья Николаевич (до:Fri Dec 04 2015 17:39:28 GMT+0300 (RTZ 2 (зима))) |                                                                                                    |  |
| ОК                                                                          |                                                                                                    |  |

Отклоняя исполнение договора Покупатель должен выбрать из списка свой действительный сертификат электронной подписи и нажать кнопку «ОК».

После Отклонения Сделки Покупателем Продавец получает на указанный при регистрации на сайте sb2b.ru адрес электронной почты сообщение о том, что сделка отклонена Покупателем.

#### 13. Закрытие сделки

Закрытие сделки производится Оператором и не требует действий в системе ни от Продавца, ни от Покупателя.

После закрытия Сделки Продавец и покупатель получают на указанный при регистрации на сайте sb2b.ru адрес электронной почты сообщение о закрытии сделки и о перечислении денежных средств Продавцу.